## 

FAQs > DAB+ Radio > Siesta Mi DAB+ Upgrade / Unit ID Number

## Siesta Mi DAB+ Upgrade / Unit ID Number

Customer Support - 2025-02-04 - DAB+ Radio

Per trovare il numero ID dell'unità è necessario:

- 1. Uscire dallo standby in modo da vedere visualizzato DIGITAL o FM nella parte superiore sinistra del display.
- 2. Quindi seguire la procedura descritta sopra, che è la seguente.
- 3. Tenere premuto Menu fino a visualizzare il numero di versione del software sullo schermo.
- 4. Premere due volte Select per visualizzare l'ID hardware del dispositivo
- Premere i pulsanti di scorrimento <> per spostare l'ID hardware del dispositivo a sinistra e a destra.